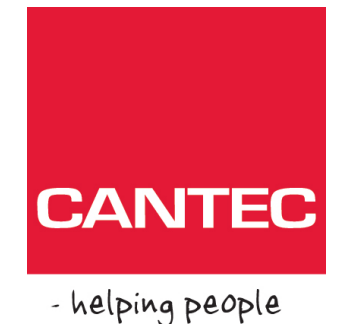

# Brukerhåndbok

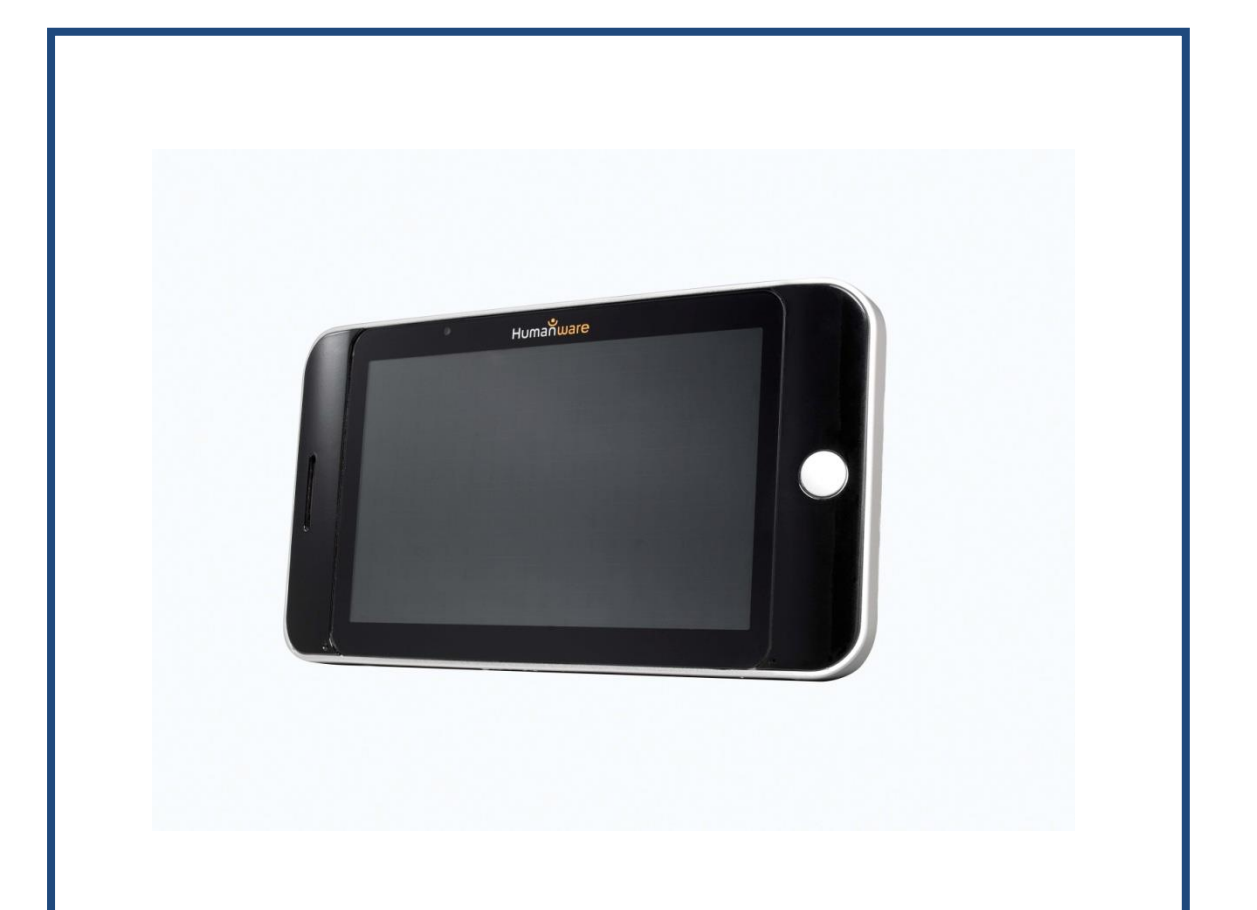

## **Prodigi Nettbrett**

## Cantec AS

Postadresse: Postboks 626, 1411 Kolbotn Besøksadresse: Sofiemyrveien 2, 1412 Sofiemyr

#### Tlf: 66 99 60 00

bestilling@cantec.no www.cantec.no

Utgave 1014

## 1. INNHOLDSFORTEGNELSE

| 1. | INNHOLDSFORTEGNELSE              | . 2     |
|----|----------------------------------|---------|
| 2. | INNLEDNING                       | . 3     |
| 3. | BLI KJENT MED PRODIGI NETTBRETT  | . 4     |
|    | SKENS INNHOLD                    | . 4     |
|    |                                  | .4<br>г |
|    | OMME I GANG                      | . Э     |
| 4. | BRUKE PRODIGI NETTBRETT          | . 6     |
|    | VORDAN BRUKE LUPE-PROGRAMMET     | . 6     |
|    | IENTE INN OG LESE DOKUMENTER     | . 6     |
| 5. | BRUKE STANDARD GRENSESNITT       | . 8     |
|    | BRUKE LUPEN                      | . 8     |
|    | ENTE INN OG LESE DOKUMENTER      | . 9     |
|    | UNKTLESING                       | . 9     |
|    | RUKE MENYEN KARUSELLEN           | 10      |
|    | E PÅ LAGREDE DOKUMENTER          | 11      |
|    | LETTE ET DOKUMENT                | 11      |
| 6. | VELG KONTRAST INNSTILLING        | 12      |
| 7. | ENDRE INNSTILLINGER              | 13      |
|    | /ISUELL                          | 14      |
|    | NUDIO                            | 14      |
|    | EVEGELSER OG KONTROLLER          | 14      |
|    | ĴENERELL                         | 15      |
|    | M PRODIGI                        | 15      |
| 8. | LADE ENHETEN                     | 16      |
| 9. | PROGRAMVARE OPPDATERINGER        | 17      |
| 10 | PROBLEMLØSNING                   | 18      |
| VE | LEGG A: SIKKERHET OG VEDLIKEHOLD | 19      |
| VE | LEGG B: TEKNISKE SPESIFIKASJONER | 20      |
|    |                                  | 71      |

## 2. INNLEDNING

Takk for at du valgte Prodigi Nettbrett fra Humanware, en av verdens ledende leverandører av tekniske hjelpemidler for synshemmede. Prodigi er en enkel, smart, og fleksibel produktfamilie som har som målsetning å forenkle hverdagen for personer med en synshemming.

Prodigi Nettbrett, liten nok til at du får plass til den i lommen, er et komplett forstørrelses system som gir deg mulighet til å forstørre og lese dokumenter, ta bilder, og lese hvor du enn er.

Les Bruksanvisningen nøye før du begynner å bruke Prodigi.

Dersom du har spørsmål kontakter du:

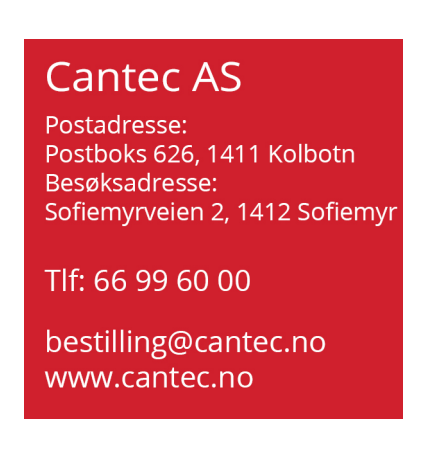

Copyright 2013 by Technologies HumanWare Inc., all rights reserved. No part of this publication may be reproduced or distributed in any form or by any means, or stored in a database or retrieval system, without the prior written permission of Technologies HumanWare Inc.

## 3. BLI KJENT MED PRODIGI NETTBRETT

## **ESKENS INNHOLD**

- Prodigi Nettbrett
- Beskyttende bæreveske
- Strømkabel
- USB Ladekabel
- Lese stativ
- Utpakningsveiledning
- Komme i Gang
- Brukerhåndbok
- Garanti ark
- Renseklut
- DVD

### **PRODIGI NETTBRETT**

## **Topp og Front**

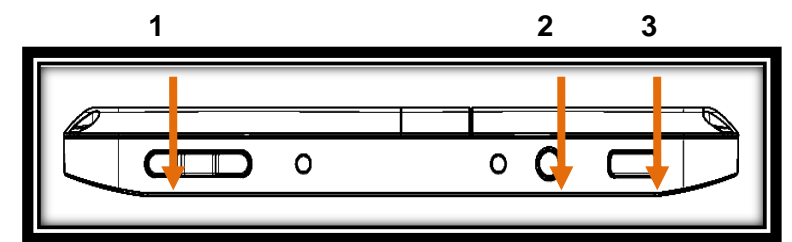

- 1. Pluss/Minus tast
- 2. På/Av tast
- 3. Les knapp

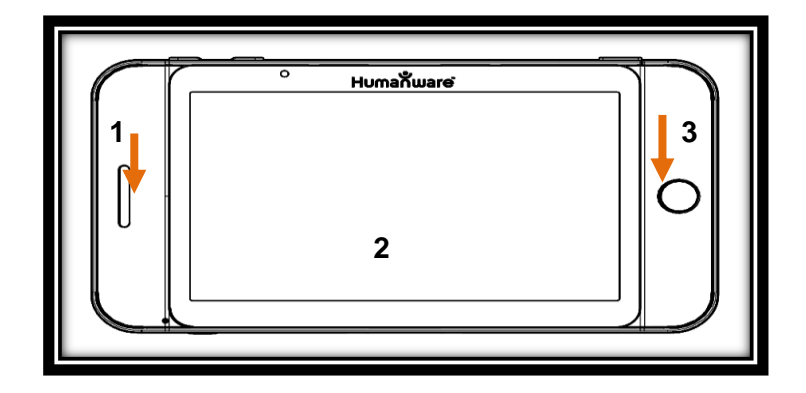

- 1. Høyttaler
- 2. Berøringsskjerm
- 3. Tilbake knapp

#### Bunn og Bakside

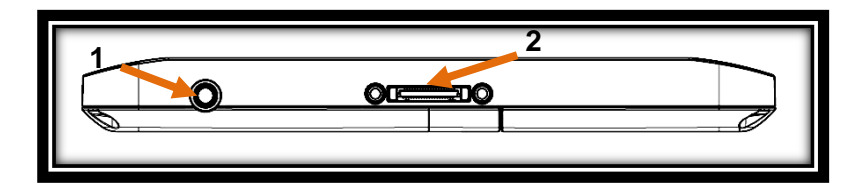

- 1. Audio utgang
- 2. Lade, dockingstasjon inngang

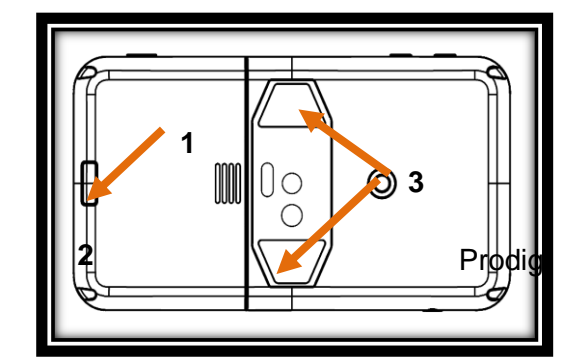

- 1. Løs-ut knapp for batteri
- 2. Batteriskuff
- 3. LED lys (2)

### **KOMME I GANG**

- Koble USB lade-kabelen til strømforsyningen
- Hold enheten slik at Humanware logoen er opp. Koble lade-kabelen til forsiktig. Pass på at den taktile logoen er opp (1).

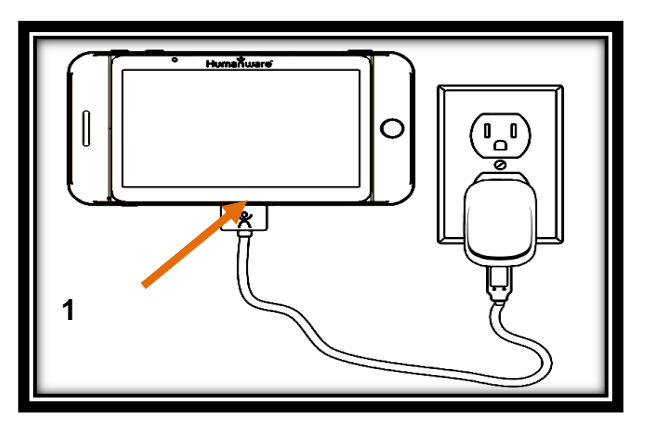

VIKTIG: Vær forsiktig når du kobler til kabelen. Lade-inngangen kan lett ødelegges.

La Prodigi enheten lade sammenhengende i 8 timer før du begynner å bruke den.

## 4. BRUKE PRODIGI NETTBRETT

#### **HVORDAN BRUKE LUPE-PROGRAMMET**

Prodigi's Lupe-program gir deg mulighet til å forstørre gjenstander og raskt finne informasjon i dokumenter (Punktlesing).

- Trykk På/AV knappen. Prodigi starter, og starter automatisk Lupe-programmet
- Hold enheten 3 til 5 cm over dokumentet eller gjenstanden du ønsker å se på
- Vi anbefaler at du bruker lesestativet for å få et så stabilt bilde som mulig. Humanware logoen på lesestativet skal være opp (1), og Prodigi enheten skal plasseres med fronten opp

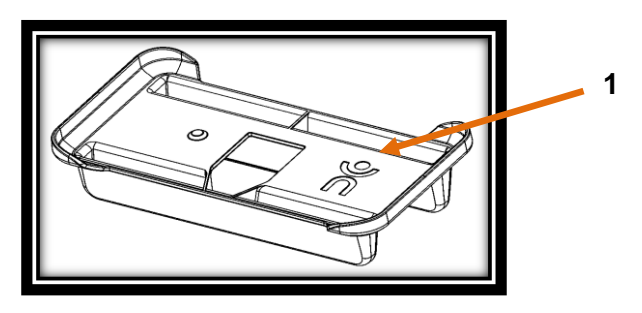

- Bruk Pluss og Minus tastene for å justere forstørrelsen. For å minske forstørrelsen trykker du Minus tasten. For å øke forstørrelsen trykker du Pluss tasten.
- Flytt enheten over dokumentet/gjenstanden for å finne den informasjonen du leter etter.
- For å bytte mellom farge-, positivt- og negativt bilde, trykk og hold Tilbake knappen for å åpne Innstillinger. Rull ned til Kontrast, og trykk for å velge ulike kontraster. Trykk Tilbake for å gå ut av Innstillinger.

**Merk:** Du kan enten trykke eller bruke Pluss/Minus tastene for å bytte mellom ulike verdier i Innstillinger.

- Som standard leser Prodigi Innstillings menyene, både elementer og verdier. For å deaktivere talen trykk og hold Tilbake knappen, velg Tale og trykk. Trykk Tilbake for å gå tilbake til dokumentet.
- Diamond Edge høykontrast blir tilgjengelig så snart du har frosset og hentet inn et dokument. For å fryse og hente inn et dokument trykker og holder du på Les knappen. Du vil høre en klikkende lyd inntil dokumentet er hentet inn.
- Trykk Tilbake for å gå ut av Frys funksjonen
- Du kan justere lysstyrken ved å gå inn i Innstillinger. Trykk og holde Tilbake knappen og velg Lysstyrke. Trykk for å justere Lysstyrken i prosent. Trykk Tilbake for å gå tilbake til Forstørrelse, eller vent noen sekunder.

### HENTE INN OG LESE DOKUMENTER

- Først, trykk og hold Tilbake knappen for å komme til menyen for Innstillinger, og trykk for å velge Arbeidsområde.
- Trykk for å velge Hel Side, og trykk Tilbake for å gå ut av Innstillinger.
- Plasser enheten ca 10 cm eller mer over dokumentet du ønsker å lese.

Merk: Du må holde enheten ca 25 cm over dokumentet for å se en full A4 side på skjermen.

- Trykk og hold Les knappen for å hente inn dokumentet. Du vil høre en klikkende lyd mens denne prosessen pågår.
- Trykk Les en gang til for å lese og lytte til dokumentet med dine foretrukne innstillinger
- Trykk Pluss ogf Minus knappene for å endre volum mens du leser.
- For å ta en pause, trykk Les
- For å gjenoppta lesingen, trykk Les

**Merk:** Tekst kan presenteres på 3 ulike måter (Lesemodi): den kan presenteres på en kontinuerlig linje (Linjemodus); den kan presenteres som en kontinuerlig kolonne (Kolonnemodus); den kan leses som en del av siden (Sidemodus).

- To «større enn« (>>) tegn vises for å angi slutten på en linje eller et avsnitt i Linje og Kolonne modus. Prodigi gir et lydsignal og beskjeden «Slutten av dokumentet» når du kommer til slutten av teksten.
- For å endre lesemodus trykker og holder du Tilbake knappen for å komme til Innstillinger, velger Lesemodus, og trykker for å endre. Trykk Tilbake for å gå ut av Innstillinger.
- Du kan øke tale hastigheten ved å dra på skjermen fra høyre mot venstre, og minske tale hastigheten ved å dra fra venstre mot høyre. Legg merke til at ved å endre tale hastigheten endrer du også lese hastigheten.

**Merk:** Du kan også endre tale hastigheten fra Innstillinger. Trykk og hold Tilbake knappen, velg Tale hastighet, og trykk for å endre verdien. Trykk tilbake flere ganger for å gå ut av Innstillinger.

- For å deaktivere Tale, trykk og hold Tilbake knappen, velg Tale og trykk. Når Tale er deaktivert kan du endre lese hastigheten ved å dra mot venstre eller høyre, eller fra Innstillinger menyen. Du kan slå talen på igjen ved å trykke og holde Les knappen, hvor som helst i Innstillinger menyen.
- Prodigi har 2 ulike stemmer som kasn brukes for å lese dokumenter. For å velge en annen stemme trykker du Tilbake knappen, velger Stemme, og trykker for å bytte mellom de to lesestemmene. Trykk Tilbake for å komme tilbake til dokumentet. Pass på at språket du har valgt er det samme som språket i dokumentet.
- Trykk Tilbake for å gå tilbake til kamera visning.

**Merk**: Hvis bildet er for mørkt, uskarpt eller ufokusert kan du forsøke å slå på kameraets blitz og hente inn dokumentet på nytt. Trykk og hold Tilbake for å gå til Innstillinger, velg Blitz, og trykk. Trykk Tilbake for å forlate Innstillinger. Det er bare mulig å slå blitzen av og på når Arbeidsområde er satt til Hel Side.

## 5. BRUKE STANDARD GRENSESNITT

Prodigi inneholder to ulike grensesnitt: Forenklet og Standard. Du kan bytte mellom disse grensesnittene etter behov. Leveres i utgangspunktet med Forenklet grensesnitt aktivert, Standard grensesnitt gir deg blant annet mulighet til å bruke flere bevegelses kommandoer, og lagre dokumenter i hukommelsen.

For å bytte grensesnittet til Standard gjør du følgende:

- Trykk og hold Tilbake for å komme til Innstillinger
- Velg Alle Innstillinger og trykk.
- Trykk for å endre Grensesnitt, velg JA, og trykk for å bekrefte.

#### **BRUKE LUPEN**

- Etter at du har byttet til Standard grensesnitt vil Prodigi starte automatisk med Lupen.
- Du kan bruke Nettbrettet, navigere i teksten og justere lysstyrken på samme måte som med Forenklet grensesnitt.
- I tillegg til Pluss/Minus knappene kan du også bruke bevegelsene knip-og-forstørr for å endre forstørrelsen

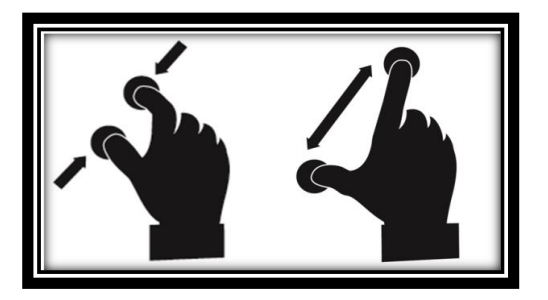

• I tillegg til å kunne bytte mellom farge, positiv og negativ visning i Innstillinger, kan du gjøre dette ved å dra på høyre side av skjermen.

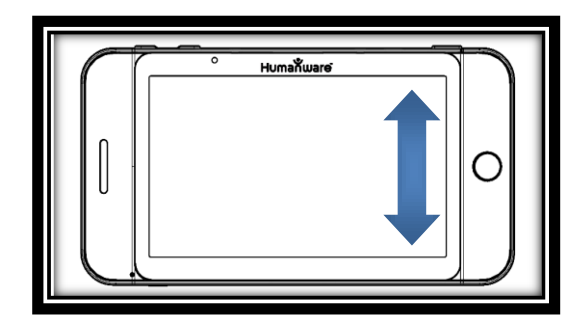

For å fryse og lagre et bilde av det du ser på, trykk og hold Les knappen. Bildet lagres i Galleriet, og kan hentes frem senere. Trykk Tilbake for å gå ut av Frys funksjonen.

### HENTE INN OG LESE DOKUMENTER

• Først trykker og holder du Tilbake knappen for å komme til Innstillinger, og trykk for å velge Arbeidsområde: Hel Side. Trykk Tilbake for å gå ut av Innstillinger.

**Merk:** Bruk nettbrettet, naviger i den forstørrede teksten, juster lysstyrken på samme måte som i forenklet grensesnitt. For å bytte mellom ulike kontrast innstillinger, dra på høyre side av skjermen, eller gå til Innstillinger menyen.

- Trykk og hold Les knappen for å hente inn og lagre et dokument. Du vil høre en klikkende lyd når dokumentet blir lagret i Galleriet.
- Trykk Les en gang til for å lese og lytte til teksten med dine foretrukne innstillinger.
- For å ta en pause, trykk Les eller Tilbake
- For å gjenoppta lesingen, trykk Les
- I standard grensesnitt kan du, i tillegg til i Innstillinger menyen, bytte mellom Tale på og av ved å gjøre et Dobbeltrykk på skjermen.
- Du kan endre tale hastighet og lese hastighet og velge en annen lesestemme på samme måte som i enkelt grensesnitt.
- Når du står i pause kan du trykke Tilbake for å stoppe lesingen.

Merk: Slå på kamera Blitz ved behov, på samme måte som i enkelt grensesnitt.

### PUNKTLESING

• Når du har hentet inn et dokument vil du se en ramme i øvre venstre hjørne. Dette er Prodigi's Lokator. Flytt Lokatoren dit du ønsker å plassere den med en fingerbevegelse.

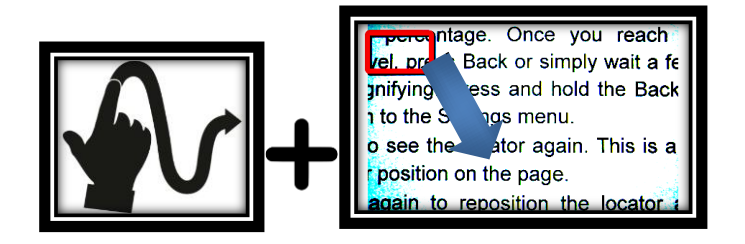

• Trykk for å forstørre den delen som er markert med Lokatoren.

- Når en del av dokumentet er forstørret, dra for å forstørre andre deler.
- Trykk Tilbake for å se Lokatoren igjen. Dette kan være en enkel måte å få oversikt i dokumentet.

## **BRUKE MENYEN KARUSELLEN**

Prodigi har 3 hovedprogrammer:

- Lupe-program
- Bildegalleri
- Innstillinger

Som vises på følgende måte i meny-karusellen:

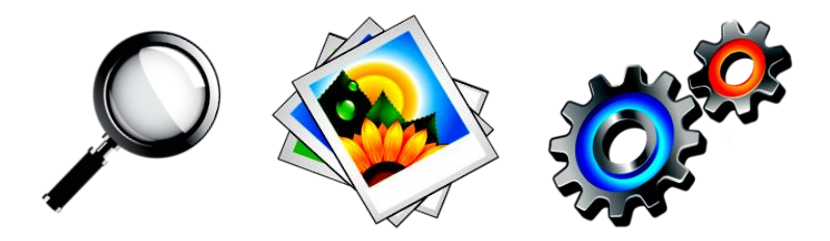

For å komme til meny-karusellen fra forstørrelsesprogrammet gjør du følgende:

- Trykk Tilbake tasten for å lukke forstørrelsesprogrammet og komme til menykarusellen.
- Prodigi gir beskjeden «Hovedkarusell» etterfulgt av det programmet som er valgt for øyeblikket, og som vises midt på skjermen:

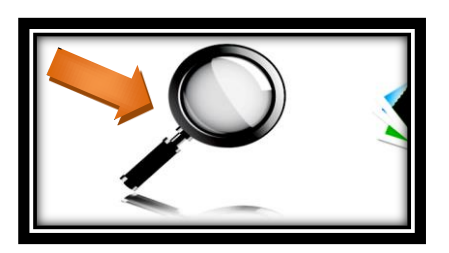

- Dra forover eller bakover i meny-karusellen for å velge et annet program.
- For å starte programmet trykker du på skjermen
- For å avbryte, trykk Tilbake.

## SE PÅ LAGREDE DOKUMENTER

Galleriet inneholder alle dokumenter du har lagret.

• Velg og trykk på Galleri i karusellmenyen:

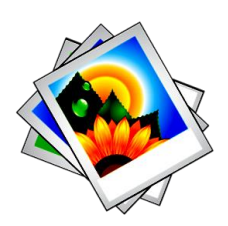

- Dra venstre eller høyre i Galleriet for å gå igjennom de lagrede dokumentene.
- Det dokumentet som er valgt er i sentrum av skjermen. Prodigi annonserer og viser det første ordet i dokumentet. Dersom dokumentet ikke inneholder tekst blir det lagret som et bilde.
- Trykk for å åpne det valgte dokumentet.
- Flytt med Lokatoren for å velge den delen av dokumentet du ønsker å forstørre.
- Trykk for å se utvalget i Lokatoren med din ønskede forstørrelse
- Trykk Tilbake for å se Lokatoren igjen.
- Trykk Tilbake igjen for å lukke dokumentet, og gå tilbake til Galleriet. Når du lukker et dokument husker Prodigi hvor du var, og hvilke innstillinger du brukte, så neste gang du skal se på dokumentet kommer disse innstillingene automatisk

**Merk:** Prodigi gir beskjeden «Galleri tomt» hvis Galleriet ikke inneholder noen dokumenter. Galleriet kan ikke inneholde mer enn 100 dokumenter. Når du har nådd dette antallet vil du bli bedt om å slette noen dokumenter fra Galleriet før du kan lagre nye.

### SLETTE ET DOKUMENT

• I Galleriet trykker og holder du fingeren på det dokumentet du ønsker å slette. Du blir spurt: "SLETT?" og et rødt kryss vises. Trykk for å bekrefte, eller trykk Tilbake for å avbryte.

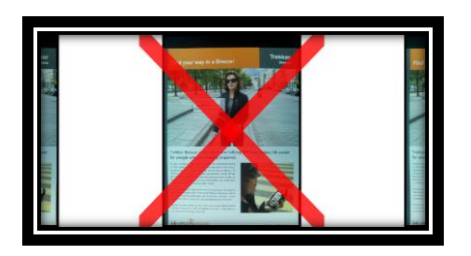

## 6. VELG KONTRAST INNSTILLING

Prodigi lar deg se på dokumenter, bilder og gjenstander i 3 kontrast modi: **Farge**, **Positivt** eller **Negativt**. For dokumenter som inneholder tekst finnes det en fjerde modus: **Diamond Edge™**.

- **Farge** kontrast viser Prodigi menyer og dokumenter i deres opprinnelige farger:
- **Positiv** kontrast viser tekst og bilder i 2 farger, i henhold til dine fargevalg. Standard innstilling er sort på hvit bakgrunn:
- **Negativ** kontrast viser tekst og bilder i omvendt kontrast i henhold til dine fargevalg. Hvis ditt standard valg er sort på hvitt, vil den negative kontrasten være hvitt på sort:
- **Diamond Edge**<sup>™</sup> kombinerer det beste fra begge verdener: Bilder vises i opprinnelige farger, mens tekst vises i din ønskede kontrast innstilling:

For å bytte mellom ulike kontraster trykker og holder du Tilbake knappen for å gå til Innstillinger. Velg Kontrast og trykk. Trykk Tilbake for å gå tilbake til dokumentet.

Prodigi standard grensesnitt lar deg bytte mellom kontrastene ved å drar du på høyre side av skjermen:

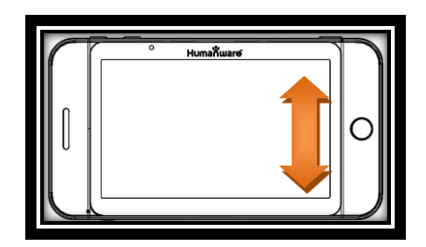

**Merk:** Kontrast kan ikke endres når du står i Kolonne eller Linje modus, eller bruker 1 x forstørrelse.

## 7. ENDRE INNSTILLINGER

(Merk: Verdiene som er merket med (\*) er standard innstillinger)

For raskt å konfigurere Prodigi mens du ser på et dokument kan du gå til menyen for Hurtiginnstillinger, som er en kortversjon av Innstillinger menyen, ved å trykke og holde nede Tilbake knappen. Gjeldende innstilling lese opp, og er markert med en firkantet ramme. Flytt rammen opp eller ned for å velge et element. Elementene leses opp, et ad gangen. Trykk eller bruk Pluss/Minus knappene for å gå igjennom innstillings alternativene. Trykk Tilbake for å gå tilbake til dokumentet.

Innstillings menyen viser batteri status og de mest brukte innstillingene:

- Arbeids område: Nær\*, Hel Side
- Lysstyrke: 0 til 100% (50%\*)
- Kontrast: Diamond Edge (bare for dokumenter som inneholder tekst), Farge\*, Positiv, Negativ
- Farger: Sort på hvitt\*, 16 fargekombinasjoner
- Lese Modus: Hel Side\*, Kolonne, Linje\*
- **Tale:** På\*, Dokumenter, Av\*
- Tale hastighet: Veldig sakte, Sakte, Normal\*, rask, Veldig rask
- Stemme: Stemme 1\*, Stemme 2
- Nettbrett Volum: 0 til 15 (9\*)
- Høretelefon volum: 0 til 15 (3\*)
- Blitz: På, Av\*

Du kan fortsette tilpassingen ved å velge Innstillinger i Meny karusellen.

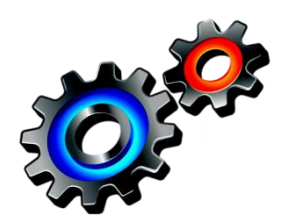

Innstillinger er delt inn i 5 hovedmenyer:

- Visuell,
- Audio,
- Bevegelser og Kontroller,
- Generell,
- Om Prodigi.

Dra opp eller ned for å velge en meny. Prodigi gir beskjed om «Undermenyer», og en pil på høyre side av skjermen angir at en meny inneholder undermenyer. For å åpne en meny eller undermeny velger du den og trykker på den. Så snart du har kommet til den innstillingen du ønsker å endre trykker du på den for å endre verdien. For å endre en numerisk verdi kan du også bruke Pluss/Minus knappene. Trykk Tilbake for å komme til forrige skjermbilde.

## VISUELL

Visuell menyen består av 3 undermenyer:

- Skjermbilde: Inneholder følgende innstillingsvalg:
  - Lysstyrke: 1 til 100% (60%\*)
  - Kontrast: Diamond Edge, Farge\*, Positiv, Negativ
  - o **Diamond Edge™:** Alltid\*, På forespørsel
  - Farger: Velg mellom 16 fargekombinasjoner: Sort på Hvit\*, Hvit på Sort, Gul på Sort, Oransje på Sort, Cyan på Sort, Lilla på Sort, Grønn på Sort, Sort på Grønn, Sort på Lilla, Sort på Cyan, Sort på Oransje, Sort på Gul, Blå på Gul, Gul på Blå, Hvit på Blå, Blå på Sort
  - o Lokator farge: Rød\*, Gul, Lilla, Cyan, Grønn, Blå, Rød
  - Foretrukket Forstørrelse: 2 til 35x (4x\*)
- **Tekst:** Inneholder følgende innstillingsvalg:
  - Lese Modus: Side\*, Kolonne, Linje
    - Lese Hastighet: Veldig sakte, Sakte, Normal\*, Rask, Veldig rask
    - **Font Størrelse:** Minimum, Liten, Middels, Standard\*, Stor, Meget stor, Ekstra stor, Maksimum
    - Font Type: Normal\*, Fet
- Kamera: Inneholder følgende innstillingsvalg
  - Arbeidsområde: Nær\*, Hel side

### AUDIO

Audio menyen inneholder følgende innstillingsvalg:

- Nettbrett Volum: 0 til 15 (9\*)
- Hodetelefon volum 0 til 15 ()3\*)
- Lyder: På\*, Av
- Nettbrett Vibrasjon: På\*, Av
- **Tale:** På\*, Dokumenter, Av\*
- Tale Hastighet: Veldig sakte, Sakte, Normal\*, Rask, Veldig rask
- Stemme: Stemme 1\*, Stemme 2

### BEVEGELSER OG KONTROLLER

Bevegelser og Kontroller inneholder 2 undermenyer:

- Bevegelser (aktiver eller deaktiver bevegelser):
  - Dra på høyre kant\*: Når denne Bevegelsen er valgt kan du velge mellom: Farge, Positiv, Negativ og *Diamond Edge*<sup>™</sup> kontraster (Merk: det siste valget lagres i Prodigi minnet).
  - Knip og Zoom\*: Når denne Bevegelsen er valgt kan du justere forstørrelsen ved å øke eller minske avstanden mellom 2 fingre.
  - Dobbelt Trykk: Når denne Bevegelsen er valgt kan du bytte mellom Tale På og Tale Av ved å tappe raskt med en finger.
- Kontroller (Endre betydningen av Pluss/minus knappene):
  - Plus/Minus knapper: Volum, Forstørrelse\*

## GENERELL

Generell menyen består av 6 elementer:

- **Grensesnitt**: Forenklet\*, Standard
- System Språk: Språk 1\*, Språk 2
- Wireless Innstillinger (Ikke tilgjengelig: Hjelp fra seende person kan være nødvendig): Wi-Fi Setup, Bluetooth Setup
- Auto Slå Av: 3 min\*, 5 min, 10 min, Aldri
- Programvare Oppdatering
- Gjenopprett Fabrikkinnstillinger
- **Strømforsyning:** 50 Hz, 60Hz (avhengig av land)

#### **OM PRODIGI**

Om Prodigi menyen gir deg mulighet til å se følgende:

- Programvare Versjon
- Nettbrett Serienummer
- Nettbrett Modell
- Android versjon

## 8. LADE ENHETEN

#### **Optimaliser bruk:**

- Normalt bruker du Prodigi i korte perioder, så det kan være hensiktsmessig å gå inn i Dvale modus når du ikke bruker den, ved å trykke kort på På/Av knappen. Skjermen går i sort, og du hører et dobbelt lydsignal.
- Gå ut av Dvale modus ved å trykke kort på På/Av en gang til.
- Når du er ferdig med å bruke Prodigi anbefaler vi at du slår den av ved å trykke og holde På/Av knappen.

#### Lade opp batteriet:

For å kontrollere batteri nivået trykker og holder du Tilbake knappen for å komme til Innstillinger menyen. Om batteriets ladenivå er lavere enn 10% anbefaler vi at du lader batteriet.

Legg merke til at batteriet blir varmt under lading. Ikke lad batteriet i nærheten av en varmekilde.

- Lade batteriet med en strømtilkobling:
  - Koble USB ladekabelen forsiktig til Prodigi, og deretter til strømuttaket.
  - La enheten lade i 8 timer første gang, og deretter i 4 timer.
- Lade batteriet via en PC:
  - Først trykker du På/Av kort for å gå i Dvale modus.
  - o Deretter kobler du USB ladekabelen til datamaskinens USB port.

Merk: Lading på denne måten tar lengre tid enn lading via strømnettet.

#### Fjerne brukt batteri:

- Slå av enheten ved å trykke og holde På/Av knappen i 1 sekund, og koble den fra strømuttaket.
- Hold enheten med undersiden opp mot deg.
- Trykk utløser knappen nær venstre side av enheten, og skyv samtidig lokket mot venstre for å fjerne den.
- Øvre, venstre kant på batteriet har en flik som brukes for å løfte batteriet.

Merk: Modell og serienummer finnes under batteriet.

#### Sette inn nytt batteri:

Kontakt Cantec AS for å kjøpe et nytt batteri.

Det finnes en flik i øvre, venstre hjørne av batteriet, og kontaktpinner på nedre, høyre kant. Sett inn høyre kant først, og trykk forsiktig på venstre kant for å klikke batteriet på plass. Skyv batterilokket tilbake på plass, inntil utløserknappen klikker tilbake.

## 9. PROGRAMVARE OPPDATERINGER

Før du starter en programvare oppdatering må WiFi tilkoblingen være aktivert (med hjelp av en seende person).

- Velg, og åpne Innstillinger i karusell menyen. Velg Generell, og trykk.
- Velg Trådløse innstillinger og trykk.
- Trykk for å velge WiFi Setup.
- Trykk på AV knappen i øvre kant av skjermen for å endre den til PÅ.
- Dra ned i listen over tilgjengelige nettverk og trykk på det nettverket du søker etter.
- For å skrive inn ditt passord trykker du på den blinkende markøren. Et tastatur kommer frem på skjermen. Skriv inn passordet og trykk på Utført.
- Trykk på Koble til.
- Trykk Tilbake 2 ganger for å komme til Generell i Innstillinger menyen
- For å starte en oppdatering, trykk på Programvare Oppdatering.

VIKTIG: Pass på at systemet er koblet til strømnettet før du starter oppdateringen.

- Så snart WiFi tilkoblingen er aktivert vil Prodigi fortelle deg om det finnes oppdateringer tilgjengelig.
- Velg og trykk på "Installer" for å laste ned den nye programvare versjonen, eller "Avbryt" for å avbryte oppdateringen.
- Dersom du valgte "Installer" vises meldingen "Laster ned oppdatering..."
- Så snart nedlastingen er gjennomført starter Prodigi på nytt med den nye programvare versjonen.

## 10.PROBLEMLØSNING

Hvis bildet flimrer på skjermen når du bruker Lupe-programmet:

• Kontroller at Arbeidsområde er satt til Bare Nær i Hurtiginnstillinger

Hvis skjermen er blank:

- Zoom ut for å komme til minste forstørrelse
- Enheten kan være slått av eller i Dvale modus. Trykk På/Av for å slå den på eller komme ut av dvale modus.

Hvis farger er vanskelige å oppfatte:

- Kontroller at du har tilstrekkelig lys.
- Velg en annen kontrast eller fargekombinasjon i Innstillinger.

Hvis det er mye refleks i skjermen:

- Vend enheten i en annen retning for å unngå reflekser.
- Reduser eller slå av eksterne lyskilder.

Hvis tekst lesingen er uforståelig:

• Kontroller at tale innstillingen er den samme som språket i dokumentet. Endre innstillingen i Innstillinger om nødvendig.

Hvis bildet eller teksten ikke er i fokus eller uskarpt:

- Pek kameraet på et annet objekt, og tilbake til objektet du ser på. Om nødvendig kan du hente inn et nytt dokument.
- Kontroller at enheten er slått på, og tørk eventuelt av LED lysene og kameraet med den medfølgende tørkekluten.

Hvis enheten ikke svarer:

• Kontroller at batteriet ikke er tomt. Lad opp om nødvendig.

Andre problemer:

- Gjenopprett fabrikkinnstillinger i Innstillinger.
- Trykk og hold På/Av knappen i 10 sekunder og slipp. Vent i 30 sekunder, og trykk På/Av en gang til.
- Slå av enheten, ta ut batteriet, og installer det på nytt.
- Kontakt Cantec AS

## VEDLEGG A: SIKKERHET OG VEDLIKEHOLD

#### Sikkerhetsinstrukser:

- Unngå å stirre direkte på de 2 LED lysene på baksiden av enheten.
- Hold enheten borte fra vann eller høy fuktighet. Ikke senk enheten i vann eller væske.
- Slå av Prodigi før du rengjør den.
- Bare bruk de kablene som følger med Prodigi.
- Enheten skal bare kobles til den typen strømuttak den er spesifisert for. Kontakt Cantec AS dersom du er i tvil.
- Bruk Prodigi innendørs. Ikke utsett enheten for ekstreme endringer i temperatur eller fuktighet. Enheten skal ikke plasseres nær en varmekilde eller utsettes for direkte sollys over lengre perioder.
- All service på Prodigi skal utføres av autorisert personell. Hvis du åpner enheten kan du utsettes høyspenning.
- Mulighet for interferens:
- Hvis Prodigi utsettes for sterke radiosignal, elektrostatisk utladning, eller forbigående elektrisk støy, kan bildekvaliteten midlertidig bli redusert. Slå

### Vedlikehold og kast:

- Tørk av Prodigi flatene med en tørr, myk klut.
- Når Prodigi ikke lenger kan/skal brukes skal den håndteres i henhold til reglene for elektronisk avfall.
- Kontakt Cantec AS dersom du er i tvil.

## VEDLEGG B: TEKNISKE SPESIFIKASJONER

| Mål og vekt       | Høyde | Bredde | Dybde | Vekt    |
|-------------------|-------|--------|-------|---------|
| Prodigi nettbrett | 88 mm | 160 mm | 17 mm | 0,24 kg |

| Elektriske spesifikasjoner | Verdi        |
|----------------------------|--------------|
| Spenning inn               | 100-240 V AC |
| Frekvens                   | 50-60 Hz     |

| Optiske spesifikasjoner                 | Måling            |  |
|-----------------------------------------|-------------------|--|
| Forstørringsområde – DIAMOND EDGE TEXT™ | 1 til 80 X        |  |
| Forstørringsområde – Farge              | 1 til 20 X        |  |
| Kameraoppløsning – nær                  | 2 megapiksler     |  |
| Kameraoppløsning – avstand              | 8 megapiksler     |  |
| Fokusavstand – nær                      | 0 til 10 cm       |  |
| Fokusavstand – avstand                  | >8 cm             |  |
| Innhentingsområde (Base)                | A4 (eller Letter) |  |

| Elektroniske spesifikasjoner | Nettbrett                       |  |
|------------------------------|---------------------------------|--|
| Trådløs                      | 802.11 B/G                      |  |
| Lydutgang                    | 3,5 mm                          |  |
| Høyttalere                   | Ja                              |  |
| Mikrofon                     | Ja                              |  |
| Skjermtype                   | LED kapasitiv (berøringsskjerm) |  |
| Skjermoppløsning (piksler)   | 800 x 480                       |  |
| Tilkoblinger (inn/ut)        | Docking Interface               |  |
| Tilkoblinger (inn/ut)        | Docking Interface<br>Audio Out  |  |

| Programvarespesifikasjoner                   |                                                             |                 |  |
|----------------------------------------------|-------------------------------------------------------------|-----------------|--|
| Innbygget opplærings- og konfigureringsmodul | Ja                                                          |                 |  |
| Visningsmodi                                 | Lesing og direktevisning                                    |                 |  |
| Lesemodi                                     | Side, kolonne, linje                                        |                 |  |
| Forbedret kontrast                           | Naturlige farger, positiv, negativ og<br>DIAMOND EDGE TEXT™ |                 |  |
| Fargeoppsett                                 | Sort på hvit                                                | Hvit på sort    |  |
|                                              | Blå på hvit                                                 | Hvit på blå     |  |
|                                              | Sort på gul                                                 | Gul på sort     |  |
|                                              | Blå på gul                                                  | Gul på blå      |  |
|                                              | Sort på lilla                                               | Lilla på sort   |  |
|                                              | Sort på cyan                                                | Cyan på sort    |  |
|                                              | Sort på oransje                                             | Oransje på sort |  |
|                                              | Sort på grønn                                               | Grønn på sort   |  |

| Klimatiske betingelser | Temperatur    | Luftfuktighet |
|------------------------|---------------|---------------|
| Bruk                   | 0 til 35 °C   | 5 til 95%     |
| Transport og lagring   | -20 til 60 °C | 5 til 95%     |

## VEDLEGG C: GARANTI

HumanWare warrants Prodigi, effective from the date of delivery, to be free of any defects in material and workmanship for a period of 1 year unless otherwise required by law in the country or region of purchase.

This warranty is non-transferable and applies to all cases where the damage is not a result of improper use, mistreatment, or negligence. Improper use is use of this device other than described in this manual. In no event shall HumanWare or its distributors be liable for indirect or consequential damages.

No replacement or repair covered by the warranty will be carried out unless the system is accompanied by a copy of the original bill of purchase. Please keep your original receipt. If the system has to be returned, please use the original packaging.

## FCC Warning:

This equipment has been tested and found to comply with the limits for a Class B digital device, pursuant to part 15 of the Federal Communications Commission (FCC) Rules. These limits are designed to provide reasonable protection against harmful interference in a residential installation. This equipment generates and can radiate radio frequency energy and, if not installed and used in accordance with the instructions, may cause harmful interference to radio communications. However, there is no guarantee that interference will not occur in a particular installation. If this equipment causes harmful interference to radio or television reception, which can be determined by turning the equipment off and on, you are encouraged to try to correct the interference by one or more of the following measures:

Reorient or relocate the receiving antenna.

Increase the space between the equipment and receiver.

Connect the equipment to an outlet on a circuit different from that to which the receiver is connected.

Consult your dealer or an experienced radio/TV technician for help.